## 青越集团网上考试报名系统操作流程

第一步:浏览器搜索框搜索"昆仑英才网"点击"考试报名 中心"如图所示:

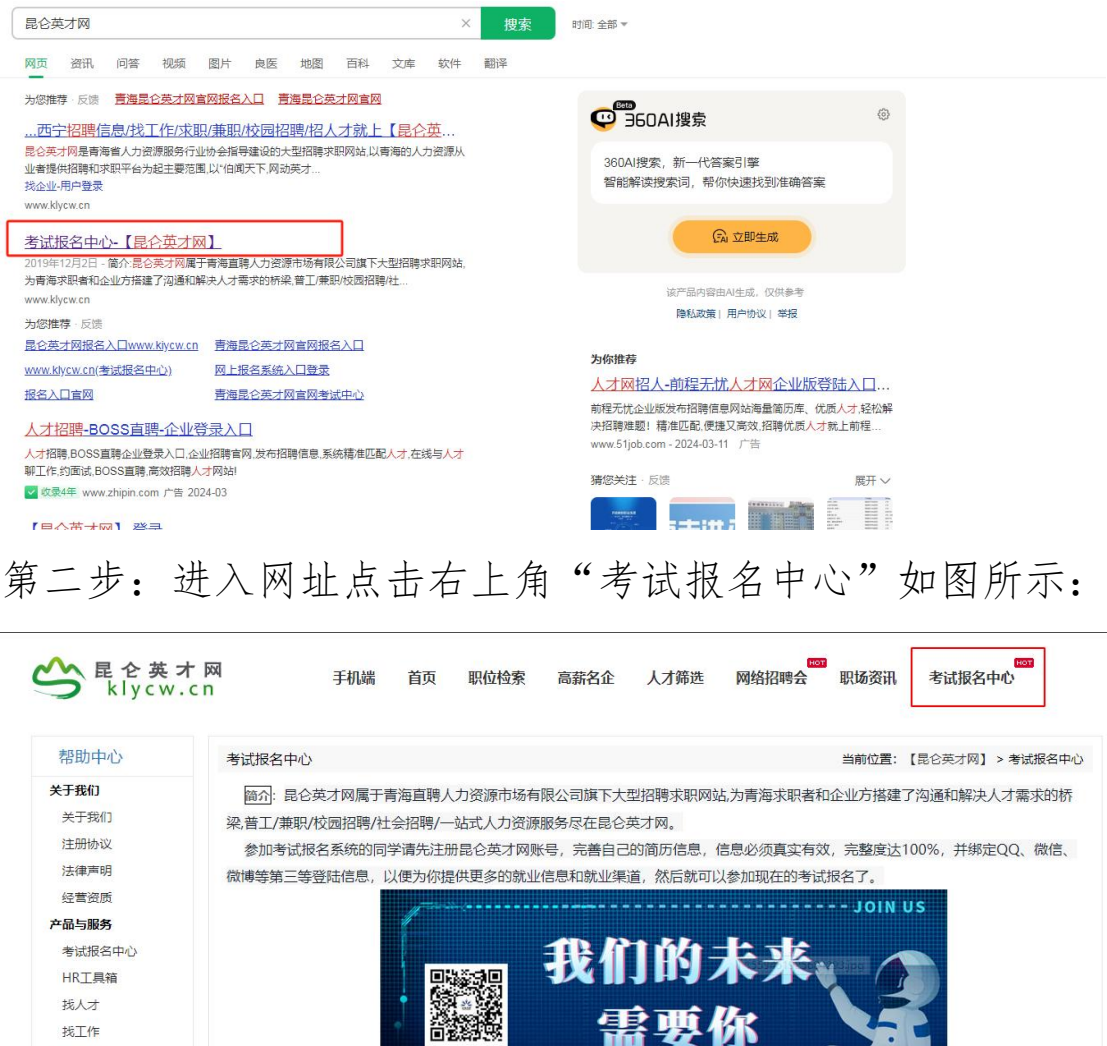

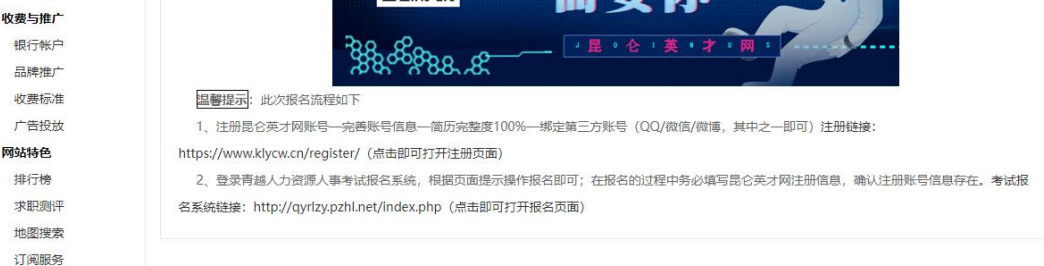

第三步:进入考试报名系统后选择所要报考的单位点击"正 在报名中,点击进入"选项,如图所示:

| F      | 青越集团网上考试报名系统                        |                                        |             |
|--------|-------------------------------------|----------------------------------------|-------------|
| 项目     | 列表                                  | 报名项目                                   | 查询          |
| 序<br>号 | 项目名称                                | 时间                                     | 状态          |
| 1      | 青海水利水电集团格尔木光伏发电有限公司2024年度招聘工作人员     | 2024-03-11 09:00 至 2024-03-25<br>23:59 | 正在报名中,点击进入  |
| 2      | 海东市乐都区文体旅游广电局(海东市乐都区文物局)2024年校园引才招聘 | 2024-03-06 09:00 至 2024-03-19<br>18:00 | 正在报名中,点击进入  |
| 3      | 2024年西宁市城中区教育局面向社会公开招聘区聘教师          | 2024-02-22 09:00 至 2024-02-26<br>18:00 | 报名已结束,点击进入  |
| 4      | 2024年西宁市城东区面向社会公开招聘编外教师             | 2024-02-21 14:00 至 2024-02-29<br>23:59 | 报名已结束,点击进入  |
| 5      | 黄南州人民医院2024年校园引才(现场报名)              | 2024-02-01 09:00 至 2024-02-01<br>09:00 | 报名已结束, 点击进入 |
| 6      | 青海南川工业园区国有企业2024年招聘工作人员             | 2024-02-01 09:00 至 2024-02-08<br>00:00 | 报名已结束, 点击进入 |

## 第四步:点击"考生由此进入"如图所示:

| 青越集团网.                    | 上考试报名系统                                             |                       |                     |
|---------------------------|-----------------------------------------------------|-----------------------|---------------------|
| 青海水利水电集团推                 | 尔木光伏发电有限公司                                          | 2024年度招聘工作            |                     |
| 报名首页   专题首页   报名登         | 录   查询/打印资格审查结果   信息修                               | 改   网上缴费   打印准考证/通    | 印单                  |
| 当前位置: 首页 >> 青海水利水电集       | 团格尔木光伏发电有限公司2024年度招聘工作人                             | 员                     |                     |
| ☆考生由此进入                   | 2 重要通知                                              |                       |                     |
| 联系信息                      | <ul> <li>         · 青海水利水电集团格尔木光伏发电     </li> </ul> | 有限公司2024年度招聘工作人员公告 [2 | 024-03-10 20:33:40] |
| 0971-6337153              | 2 招考公示                                              |                       |                     |
|                           |                                                     |                       |                     |
| 关注"青海直骋"官方公众号 考试信息早<br>知道 |                                                     |                       |                     |

第五步:填写身份信息、密码、手机号等信息点击"下一步" 如图所示:

| 报名流程               | 网上报名                 |                                       |
|--------------------|----------------------|---------------------------------------|
| 🤌 考生登录并设置密码        |                      |                                       |
| 😪 开始报名             | 青海                   | 此利水电集团格尔木光伏发电有限公司2024年度招聘工作人员<br>阿上报名 |
| 问读报名须知并签订诚<br>信承诺书 |                      | 第1步 填写个人信息并设置密码                       |
| 💙 填写报考信息           | 身份证号:                | * 如果身份证号码最后一位是字母时请输入大写。               |
| 洗择报考职位             | 再次输入身份证号:            | *                                     |
| 填写资格审查表            | 密码说明: *报名信息修改        | 2、网上徽赛、准考证打印都需要这个密码,请将这里的密码牢记!        |
| 确认报考信息             | 密 码;                 | * 密码长度为6-20位之间,必须为字母和数字组合!            |
|                    | 请再次输入密码:             | *                                     |
| 😶 上传照片,等待审核        | 联系信息: *以下信息在和        | 5记密码、需要身份认证的场合时会用到,请如实道写!             |
| 💋 查看资格审查结果         | 手机号码:                |                                       |
| 矏 繳 费              | 寺别提示: 1. 请在半角状态下输入信息 | LI                                    |
| 主在线支付报名费,缴费成功后报    | 2. 姓名中若出现没有的汉字       | 清用同音汉字加"]]"代替,"喆"用"[皙]"代替!            |
| 结束                 |                      |                                       |

## 第六步:点击"开始报名"如图所示:

| 当前位置: 首页 >> <mark>网上报</mark> 名 >> 开始 | 报名                                       |                                                  |      |
|--------------------------------------|------------------------------------------|--------------------------------------------------|------|
| 报名流程                                 | ▶ 网上报名                                   |                                                  |      |
| 1 🤌 考生登录并设置密码                        |                                          |                                                  |      |
| 2 🌅 开始报名                             | <mark>第2步</mark> 开始报名                    |                                                  |      |
| 📄 🕐 阅读报名须知并签订诚                       | 证件号码:                                    |                                                  |      |
| 3 信承诺书                               |                                          | 报名时间                                             |      |
| 4 _ 填写报考信息                           | 青海水利水电集团格尔木光伏发电有限公司<br>2024年度招聘工作人员      | 开始 2024-03-11 09:00:00<br>结束 2024-03-25 23:59:00 | 开始报名 |
| 选择报考职位                               |                                          |                                                  |      |
| 填写资格审查表                              | 特别提示:1 请考生在报名期间尽量报名。以便审核                 | 不通过时及时政据!                                        |      |
| 确认报考信息                               | 2. 为保证报名顺利进行,请及时报名,及时缴费,防止报名后期网络堵塞,影响报名。 |                                                  |      |
| 5 🕛 上传照片,等待审核                        |                                          |                                                  |      |
| 6 应 查看资格审查结果                         | 1                                        |                                                  | J    |
| 7 🕹 缴 费                              |                                          |                                                  |      |
| 考生在线支付报名费,缴费成功后报<br>名结束              |                                          |                                                  |      |

第七步:点击"已阅知并同意上述所有协议和内容"如图所示:

| 1 考生登录并设置密码          |                                                                                                    |
|----------------------|----------------------------------------------------------------------------------------------------|
| 2 🤐 开始报名             | 第3步 间读报名须知井签订碱信承诺书                                                                                                 |
| - Charles H          |                                                                                                    |
| 3 间读报名须知井签订诚<br>信承诺书 | 网上报名协议                                                                                                    |
| 4 / 填写报考信息           | 1、考生必须完全同意所有条款,方可进行网上报名。                                                                                           |
| 选择报考职位               | 2、考生本人已经认真阅读、理解并认同本网站提供的关于本项考试全部文件的内容,确信本人符合本项考试报名条件,并且自愿遵                                                         |
| 填写资格审查表              | 守《考场规则》和考试纪律。考生不符合报名条件而报名的,一经发现即取消报考资格,考试成绩无效,已经缴纳的考试费用不予退                                                         |
| 确认报考信息               | 回;考生考试时如发生违纪违规行为,按有关规定严肃处理。                                                                                        |
|                      | 3、考生保证本人提交的个人信息资料真实、正确,并将对个人信息不真实或不正确而导致无法参加考试以及其他直接或间接后果负                                                         |
| 5 上传照片,等待审核          | 责.                                                                                                    |
| 6 💋 查看资格审查结果         | 4、考生本人在提交个人信息并确认报名后,即作出读考生对所提交信息内容具实性、正确性的承诺。                                                                      |
| 7 ڸ 激费               | 5、考生本人报名成功后,将使用自己设定的用户名和密码作为登录本网站的依据。考生本人应妥善保管用户名和密码并保证不向任何他人透露。否则,后果自负。                                           |
| 考生通过在网络在线支付 考务费,     | 6、考生本人理解并同意,对于银行网上支付系统出现的异常情况,本网站不承担任何直接或间接责任。                                                                     |
| 缴费成功后报名结束            | 7、考生本人理解并同意,在报名过程中出现不可抗力所引起的无法正常报名的情况,本网站不承担任何直接或间接的责任。                                                            |
|                      | 8、考生本人理解并同意,在报名成功后,由于本网站系统出现问题影响考生参加考试,考生提出赔偿的,本网站可能提供的补偿仅                                                         |
|                      | 限于在规定时限内帮助安排重新报名或全额追还考试费用,不承担任何其他责任。                                                                               |
|                      |                                                                                                    |
|                      | <ol> <li>1.考生请认真、仔细阅读本次招聘公告,在认可上述公告所有招聘条件及考试要求后,采取自愿原则报名; 2.请考生认真阅读报考事项,准确选择报考的岗位编号。如出现报考失误由考生本人自行承担后果;</li> </ol> |
|                      | 承诺人身份证号:                                                                                                    |
|                      | 承                                                                                                    |
|                      |                                                                                                    |
|                      | 不同意 已阅知并同意上述所有协议和内容                                                                                                |

## 第八步:选择报考单位和报考职位,点击"下一步"如图所

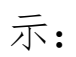

| 当前位量: 首页 >> 选择报考职位<br>报名流程                                                | 网上报名                                                             |
|---------------------------------------------------------------------------|------------------------------------------------------------------|
| <ol> <li>* 考生登录并设置密码</li> <li>* 新生登录并设置密码</li> <li>* 新生登录并设置密码</li> </ol> | 第4步-1 埴写报考信息-选择报考职位                                              |
| 3 间读报名须知并签订诚 信承诺书                                                         | 证件号码: (<br>考试名称: 青海水利水电集团格尔木光伏发电有限公司2024年度招聘工作人员<br>招考单位: [-请洗择] |
|                                                                           | 报考职位: -请选择- ▼                                                    |
|                                                                           | <<上一步】下一步>>>                                                     |
| 5 上传照片,等待审核                                                               |                                                                  |
| 6 💋 查看资格审查结果                                                              |                                                                  |
| 7 🤩 缴 费                                                                   |                                                                  |

| 3 阅读报名须知并签订诚信承诺书 | 考试名称:青海水利水电集团格尔木光伏发电有限公司2024年度招聘工作人员<br>报考单位:格尔木光伏 |
|------------------|----------------------------------------------------|
| 4 📝 填写报考信息       | 报考职位:2-行政文秘<br>以下信息委者生让直信写(*为必值)而 必值)而没有的情子)       |
| 洪汉捉老阳位           |                                                    |
| 201=10/5 42(12   | *用户姓名:                                             |
| 填写资格审查表          | *性别: 男 🖌 必选                                        |
| 确认报考信息           | *出生年月:                                             |
|                  | "民族:                                               |
| 5 🕛 上传照片,等待审核    | *籍贯:                                               |
|                  | *政治面貌: 党员 🖌                                        |
| 6 应 查看资格审查结果     | *所学专业:                                             |
|                  | *毕业院校:                                             |
| 2 🛶 淑 云          | *工作时间:                                             |
| 考生在线支付报名费,缴费成    |                                                    |
| のに招名法吏           |                                                    |
|                  | *个人简历:                                             |
|                  |                                                    |
|                  | *联系电话:                                             |
|                  | *通讯地址:                                             |
|                  | *学历层次: 同中 ▼                                        |
|                  | *身高:<br>单位厘米, 177, 即177厘米 (cm)                     |
|                  | *婚否: 已婚 ✔                                          |
|                  | **报名时居住的地区:请选择 ✔ 必选                                |
|                  | *是否同意推荐至其他岗                                        |
|                  | *求职意向:                                             |
|                  | <<上一步)下一步>>>                                       |

第九步:填写考生信息后点击"下一步"如图所示:

第十步:确认报考信息,准确无误后点击"下一步"如图所示:

| 当前位置: 首页 >> 确认报考信息      |              |          |  |
|-------------------------|--------------|----------|--|
| 报名流程                    | 风上报名         |          |  |
| 1 🤌 考生登录并设置密码           |              |          |  |
| 2 😤 开始报名                | 第4步-3 确认报考信息 |          |  |
| 3 阅读报名须知并签订诚信承诺书        | 您的身份证号:      |          |  |
| 4 📝 填写报考信息              | 您的报考单位:      | 格尔木光伏    |  |
| 选择报考职位                  | 您的报考职位:      | 2 - 行政文秘 |  |
| 填写资格审查表                 |              |          |  |
| 确认报考信息                  |              |          |  |
| 5 🤒 上传照片,等待审核           |              |          |  |
| 6 😥 查看资格审查结果            |              |          |  |
| 7 🦺 缴费                  |              |          |  |
| 考生在线支付报名费,缴费成功后报<br>名结束 |              |          |  |